Users can add grades manually and through an import. This PDF covers how to run a Student Transcript – Course Grades Export from SCRIBE which will generate a list of all courses and grades for students enrolled in SCRIBE in a given school year.

## Run a Student Transcript – Course Grades Export

1. From the SCRIBE main menu, click **Reports** > **Export (with Sensitive Information)** > **Student Transcript – Course Grades**.

|   |             |             |             | GEA          | <b></b> C  | Current                                   |                                                                 |  |  |  |  |  |
|---|-------------|-------------|-------------|--------------|------------|-------------------------------------------|-----------------------------------------------------------------|--|--|--|--|--|
| • | Reports 🔻 T | īools 👻     | User 🔻      | Help 🔻       |            |                                           |                                                                 |  |  |  |  |  |
|   | APR Repor   | ts          |             |              | •          | Address Export                            |                                                                 |  |  |  |  |  |
|   | APR Backu   | ip Reports  |             |              | •          | Address And Permission Form Status Export |                                                                 |  |  |  |  |  |
|   | Students    |             |             |              |            | •                                         | Student Check-in List with Permission Forms                     |  |  |  |  |  |
|   | Data Entry  | / Checklist | Report      |              |            | •                                         | Student Transcript - Course Grades                              |  |  |  |  |  |
|   | Export (wi  | th Sensiti  | ve Informat | ion)         |            | •                                         | Staff Export                                                    |  |  |  |  |  |
|   | Export (Ev  | aluator Ve  | ersion / No | Sensitive In | formation) |                                           | Parent To Student Export                                        |  |  |  |  |  |
|   | Services    |             |             |              |            |                                           | Student Enrollment Export<br>Student Enrollment Export with SSN |  |  |  |  |  |
| _ | Survey      |             |             |              |            | •                                         |                                                                 |  |  |  |  |  |

2. Select the **School Year** from the dropdown menu (See Notes on School Year below for more info). Select the **School(s)** and **Grade Level(s)**. Select CSV or Excel under **Report Format**. Click **Generate Report**.

| SCRIBE Home > Student Transcript - Course Grades |                                                                                         |  |  |  |  |  |  |  |  |
|--------------------------------------------------|-----------------------------------------------------------------------------------------|--|--|--|--|--|--|--|--|
| This is an export of all courses taken           | and grades received for all students selected.                                          |  |  |  |  |  |  |  |  |
|                                                  |                                                                                         |  |  |  |  |  |  |  |  |
| Report Filters                                   |                                                                                         |  |  |  |  |  |  |  |  |
| Participants By Program(s):                      | GEAR UP Talent Search EIP                                                               |  |  |  |  |  |  |  |  |
|                                                  | Upward Bound Outreach Not In Any Internally Tracked Program                             |  |  |  |  |  |  |  |  |
|                                                  | Not In Any Program                                                                      |  |  |  |  |  |  |  |  |
| NOTE:                                            | Internally tracked programs are programs that you track service data for within SCRIBE. |  |  |  |  |  |  |  |  |
| School Year: *                                   | 2019 - 2020 🔻                                                                           |  |  |  |  |  |  |  |  |
| School(S): *                                     | Instance - GEAR UP Demo_Current                                                         |  |  |  |  |  |  |  |  |
|                                                  | Bayside Middle School                                                                   |  |  |  |  |  |  |  |  |
|                                                  | College                                                                                 |  |  |  |  |  |  |  |  |
| Crade Level(s): *                                | West Beverly High School                                                                |  |  |  |  |  |  |  |  |
| Select All                                       |                                                                                         |  |  |  |  |  |  |  |  |
|                                                  | 2 6 10 Post-Secondary - Freshman                                                        |  |  |  |  |  |  |  |  |
|                                                  | 3 7                                                                                     |  |  |  |  |  |  |  |  |
| Entry Code:                                      | Enrolled No Entry Code                                                                  |  |  |  |  |  |  |  |  |
| Select All                                       | Enrolled From Same School District                                                      |  |  |  |  |  |  |  |  |
| Entry Date:                                      | • To •                                                                                  |  |  |  |  |  |  |  |  |
| Exit Code:                                       | Transferred Out Of State Dropped Out                                                    |  |  |  |  |  |  |  |  |
| Select All                                       | Transferred In State No Longer In Program (Enter Reason)                                |  |  |  |  |  |  |  |  |
|                                                  | Home School Promoted End of School Year                                                 |  |  |  |  |  |  |  |  |
|                                                  | Graduated Early Retained End of School Year Deceased No Exit Code                       |  |  |  |  |  |  |  |  |
| Exit Date:                                       |                                                                                         |  |  |  |  |  |  |  |  |
| Poport Format: *                                 |                                                                                         |  |  |  |  |  |  |  |  |
| Report Format: *                                 |                                                                                         |  |  |  |  |  |  |  |  |
|                                                  | Generate Report                                                                         |  |  |  |  |  |  |  |  |

- 3. The Student Transcript Course Grades export contains the following fields:
  - a. <u>LastName</u>: student last name.
  - b. <u>FirstName</u>: student first name.
  - c. <u>MiddleName</u>: student middle name.
  - d. <u>StudentID</u>: unique identifier for student used in SCRIBE.
  - e. <u>SchoolYear</u>: school year which student took course and earned grade. See Notes on SchoolYear below for more details.
  - f. <u>School</u>: name of school where student was enrolled when taking course and earning grade.
  - g. <u>SchoolNumber</u>: unique identifier for each school used in SCRIBE.
  - h. <u>IsPrimarySchool</u>: indicated whether school is student's primary school (Y for yes, N for no).
  - i. <u>GradeLevel</u>: grade level student was in when taking course and earning grade.
  - j. <u>Course</u>: name of course.
  - k. <u>CourseNumber</u>: unique identifier for each course.
  - I. <u>Credits</u>: indicates the portion of the final grade each grade entered makes up (e.g., 0.5 credits indicates that two grades are required in SCRIBE to calculate the final grade as each grade makes up .5 of the final grade).
  - m. <u>MarkingPeriod</u>: term for which grade was entered.
  - n. <u>CourseLevel</u>: indicates level for course, if applicable (e.g., Honors/Advanced, Advanced Placement, International Baccalaureate). Not all courses have a CourseLevel.
  - o. <u>CourseType</u>: field will be blank.
  - p. <u>CourseGrade</u>: grade student received for the course for the term (marking period).

Note: The Student Transcript – Course Grades export lists all students enrolled in SCRIBE for the school year selected when generating the report, even if they do not have grades entered into SCRIBE. The courses and grades fields (columns J through Q) will be blank for these students.

### Sample Student Transcript – Course Grades Export

Sample export for grades entered quarterly grades (see MarkingPeriod field in column M).

|   | A        | В           | С          | D         | E           | F                | G      | Н         | 1     | J           | К            | L     | M        | N              | 0        | Р          | Q      |
|---|----------|-------------|------------|-----------|-------------|------------------|--------|-----------|-------|-------------|--------------|-------|----------|----------------|----------|------------|--------|
|   |          |             |            |           |             |                  | School | IsPrimary | Grade |             |              |       | Marking  |                | Standard |            | Course |
| 1 | LastName | FirstName   | MiddleName | Studentid | SchoolYear  | School           | Number | School    | Level | Course      | CourseNumber | Credi | s Period | ourseLevel     | Course   | CourseType | Grade  |
| 2 | Banner   | Bruce       | Hulk       | 432124    | 2019 - 2020 | West Beverly     | 2      | Y         | 12    | Hon Biology | HonBiol2019  | 0.5   | Q1       | onors/Advanced | Biology  |            | A+     |
| 3 | Banner   | Bruce       | Hulk       | 432124    | 2019 - 2020 | West Beverly     | 2      | Y         | 12    | Hon Biology | HonBiol2019  | 0.5   | Q2       | onors/Advanced | Biology  |            | В      |
| 4 | Banner   | Bruce       | Hulk       | 432124    | 2019 - 2020 | West Beverly     | 2      | Y         | 12    | Hon Biology | HonBiol2019  | 0.5   | Q3       | onors/Advanced | Biology  |            | Α      |
| 5 | Banner   | Bruce       | Hulk       | 432124    | 2019 - 2020 | West Beverly     | 2      | Y         | 12    | Hon Biology | HonBiol2019  | 0.5   | Q4       | onors/Advanced | Biology  |            | B-     |
| 6 | Banner   | Bruce       | Hulk       | 432124    | 2019 - 2020 | West Beverly     | 2      | Y         | 12    | French II   | 12374101wbhs | 0.5   | Q1       |                |          |            | С      |
| 7 | Banner   | Bruce       | Hulk       | 432124    | 2019 - 2020 | West Beverly     | 2      | Y         | 12    | French II   | 12374101wbhs | 0.5   | Q2       |                |          |            | В      |
| 8 | Banner   | Bruce       | Hulk       | 432124    | 2019 - 2020 | West Beverly     | 2      | Y         | 12    | French II   | 12374101wbhs | 0.5   | Q3       |                |          |            | B+     |
| 9 | Banner   | Bruce       | Hulk       | 432124    | 2019 - 2020 | West Beverly     | 2      | Y         | 12    | French II   | 12374101wbhs | 0.5   | Q4       |                |          |            | C+     |
|   |          | La ser a se | D l        | 400544    | 0040 0000   | West Description |        | v         |       |             |              |       |          |                |          |            |        |

#### Sample export for grades entered as final grades (see MarkingPeriod field in column M).

| _ |          |           |            |           |             |              |        |           |       |               |              |      |       |         |                   |          |            |        |
|---|----------|-----------|------------|-----------|-------------|--------------|--------|-----------|-------|---------------|--------------|------|-------|---------|-------------------|----------|------------|--------|
| 4 | A        | В         | С          | D         | E           | F            | G      | н         | 1     | J             | К            | L    |       | M       | N                 | 0        | Р          | Q      |
|   |          |           |            |           |             |              | School | IsPrimary | Grade |               |              |      | M     | larking |                   | Standard |            | Course |
| 1 | LastName | FirstName | MiddleName | StudentId | SchoolYear  | School       | Number | School    | Level | Course        | CourseNumber | Cred | ts Pe | eriod ( | purseLevel        | Course   | CourseType | Grade  |
| 2 | Maximoff | Wanda     | Scarlet    | 246810    | 2019 - 2020 | West Beverly | 2      | Y         | 9     | Hon Biology   | HonBiol2019  | 0.5  | Fi    | inal F  | onors/Advanced    | Biology  |            | A+     |
| 3 | Maximoff | Wanda     | Scarlet    | 246810    | 2019 - 2020 | West Beverly | 2      | Y         | 9     | French II     | 12374101wbhs | 0.5  | Fi    | inal    |                   |          |            | В      |
| 4 | Maximoff | Wanda     | Scarlet    | 246810    | 2019 - 2020 | West Beverly | 2      | Y         | 9     | AP English    | 10125145wbhs | 0.5  | Fi    | inal 4  | dvanced Placement | English  |            | A+     |
| 5 | Maximoff | Wanda     | Scarlet    | 246810    | 2019 - 2020 | West Beverly | 2      | Y         | 9     | Political Sci | 27339000wbhs | 0.5  | Fi    | inal    |                   |          |            | С      |
| 6 | Maximoff | Wanda     | Scarlet    | 246810    | 2019 - 2020 | West Beverly | 2      | Y         | 9     | Web Design II | 3154000wbhs  | 0.5  | Fi    | inal    |                   |          |            | B-     |
|   |          |           |            |           |             |              |        |           |       |               |              |      |       |         |                   |          |            |        |

### Notes on School Year:

| 1  | A        | В         | C          | D       | E             | F              | G      | Н         | - I   | J                 | K            | L       | M       | N                  | 0         | Р      | Q      |
|----|----------|-----------|------------|---------|---------------|----------------|--------|-----------|-------|-------------------|--------------|---------|---------|--------------------|-----------|--------|--------|
|    |          |           |            |         |               |                | School | IsPrimary | Grade |                   |              |         | Marking |                    | Standard  | Course | Course |
| 1  | LastName | FirstName | MiddleName | Student | SchoolYear S  | hool           | Number | School    | Level | Course            | CourseNumber | Credits | Period  | CourseLevel        | Course    | Туре   | Grade  |
| 2  | Danvers  | Carol     | Susan Jane | 123456  | 2019 - 2020 W | est Beverly HS | 2      | Y         | 10    | AP English        | 10125145wbhs | 0.5     | Final   | Advanced Placement | English   |        | A+     |
| 3  | Danvers  | Carol     | Susan Jane | 123456  | 2019 - 2020 W | est Beverly HS | 2      | Y         | 10    | French II         | 12374101wbhs | 0.5     | Final   |                    |           |        | В      |
| 4  | Danvers  | Carol     | Susan Jane | 123456  | 2019 - 2020 W | est Beverly HS | 2      | Y         | 10    | Political Science | 27339000wbhs | 0.5     | Final   |                    |           |        | Α      |
| 5  | Danvers  | Carol     | Susan Jane | 123456  | 2019 - 2020 W | est Beverly HS | 2      | Y         | 10    | Geometry Hon      | 3154000wbhs  | 0.5     | Final   | Honors/Advanced    | Geometry  |        | B-     |
| 6  | Danvers  | Carol     | Susan Jane | 123456  | 2018 - 2019 W | est Beverly HS | 2      | Y         | 9     | English 9         | 25145wbhs    | 0.5     | Final   |                    | English   |        | A+     |
| 7  | Danvers  | Carol     | Susan Jane | 123456  | 2018 - 2019 W | est Beverly HS | 2      | Y         | 9     | French I          | 74101wbhs    | 0.5     | Final   |                    |           |        | В      |
| 8  | Danvers  | Carol     | Susan Jane | 123456  | 2018 - 2019 V | est Beverly HS | 2      | Y         | 9     | US History        | 39000wbhs    | 0.5     | Final   |                    |           |        | A+     |
| 9  | Danvers  | Carol     | Susan Jane | 123456  | 2018 - 2019 W | est Beverly HS | 2      | Y         | 9     | Algebra I Hon     | 4000wbhs     | 0.5     | Final   | Honors/Advanced    | Algebra I |        | С      |
| 10 | Danvers  | Carol     | Susan Jane | 123456  | 2017 - 2018 S | anos Middle    | 2      | Y         | 8     | English 8         | 101251wbhs   | 0.5     | Final   |                    | English   |        | D      |
| 11 | Danvers  | Carol     | Susan Jane | 123456  | 2017 - 2018 S | anos Middle    | 2      | Y         | 8     | Advanced P.E.     | 123741wbhs   | 0.5     | Final   |                    |           |        | В      |
| 12 | Danvers  | Carol     | Susan Jane | 123456  | 2017 - 2018 S | anos Middle    | 2      | Y         | 8     | World History     | 273390wbhs   | 0.5     | Final   |                    |           |        | Α      |
| 13 | Danvers  | Carol     | Susan Jane | 123456  | 2017 - 2018 S | anos Middle    | 2      | Y         | 8     | Pre-Algebra       | 31540wbhs    | 0.5     | Final   |                    | Pre-Alg   |        | B-     |
|    |          |           |            |         |               |                |        |           |       |                   |              |         |         |                    |           |        |        |

The School Year selected when setting the parameters for the export (see step 2 above) indicates that students who are enrolled in SCRIBE for that school year will appear on the export. For instance, if you select the 2019-2020 school year, the export will contain all students who are enrolled in SCRIBE in the 2019-2020 school year.

If those students have been enrolled in SCRIBE in previous years as well, the export will contain those students' grades for the previous years in addition to the grades for the 2019-2020 school year.

The SchoolYear field in the export indicated which school year the course and grade in the export is from.

The export lists all students enrolled in SCRIBE for the school year selected when generating the report, even if they do not have grades entered into SCRIBE. The courses and grades fields (columns J through Q) will be blank for these students. If a student was also enrolled in previous year(s) in SCRIBE, they will be listed in the export for those year(s) whether they have grades for the previous year(s) or not. If they do not have grades for the previous year(s), the course and grades fields (columns J through Q) will be blank.

For instance, in the example below, the export was run for the 2019-2020 school year. Carol Danvers is enrolled in SCRIBE for the 2019-2020 school year so she will appear in the export. She was also enrolled in SCRIBE in the 2018-2019 and 2017-2018 school years so her courses and grades appear in the export for those years as well.

|    | A        | В         | C          | D         | E           | F               | G      | Н         |       | J                 |     |
|----|----------|-----------|------------|-----------|-------------|-----------------|--------|-----------|-------|-------------------|-----|
|    |          |           |            |           |             |                 | School | IsPrimary | Grade |                   |     |
| 1  | LastName | FirstName | MiddleName | StudentId | SchoolYear  | School          | Number | School    | Level | Course            | C   |
| 2  | Danvers  | Carol     | Susan Jane | 123456    | 2019 - 2020 | West Beverly HS | 2      | Y         | 10    | AP English        | 10  |
| 3  | Danvers  | Carol     | Susan Jane | 123456    | 2019 - 2020 | West Beverly HS | 2      | Y         | 10    | French II         | 12  |
| 4  | Danvers  | Carol     | Susan Jane | 123456    | 2019 - 2020 | West Beverly HS | 2      | Y         | 10    | Political Science | 27  |
| 5  | Danvers  | Carol     | Susan Jane | 123456    | 2019 - 2020 | West Beverly HS | 2      | Y         | 10    | Geometry Hon      | 31  |
| 6  | Danvers  | Carol     | Susan Jane | 123456    | 2018 - 2019 | West Beverly HS | 2      | Y         | 9     | English 9         | 25  |
| 7  | Danvers  | Carol     | Susan Jane | 123456    | 2018 - 2019 | West Beverly HS | 2      | Y         | 9     | French I          | 74  |
| 8  | Danvers  | Carol     | Susan Jane | 123456    | 2018 - 2019 | West Beverly HS | 2      | Y         | 9     | US History        | 39  |
| 9  | Danvers  | Carol     | Susan Jane | 123456    | 2018 - 2019 | West Beverly HS | 2      | Y         | 9     | Algebra I Hon     | 40  |
| 10 | Danvers  | Carol     | Susan Jane | 123456    | 2017 - 2018 | Stanos Middle   | 2      | Y         | 8     | English 8         | 10  |
| 11 | Danvers  | Carol     | Susan Jane | 123456    | 2017 - 2018 | Stanos Middle   | 2      | Y         | 8     | Advanced P.E.     | 12  |
| 12 | Danvers  | Carol     | Susan Jane | 123456    | 2017 - 2018 | Stanos Middle   | 2      | Y         | 8     | World History     | 27  |
| 13 | Danvers  | Carol     | Susan Jane | 123456    | 2017 - 2018 | Stanos Middle   | 2      | Y         | 8     | Pre-Algebra       | 31  |
|    |          |           | 1          |           |             |                 |        |           |       |                   | í – |

# **Additional Resources**

How to Add a Course Manually How to Add a Course Via Import How to Add Grades Manually How to Add Grades via Import How to Calculate Course Enrollment and Completion (originally posted for the 2020 APR)

Log into the <u>SCRIBE Help Desk</u> using your SCRIBE log in.